# INVESTIGATION EXTENTION

### **CREATION DATE:** November 24, 2008

The Investigations Worker initiates the investigation as soon as possible, but no later than 24 hours after receipt of the report unless the report is prioritized as an emergency (in which case it is initiated even sooner).

Initiation of the investigation is established when the Investigations Worker makes face-to-face contact with any client within the investigation.

All investigation activities are documented in FACES.NET within 24 hours of their occurrence.

Practice dictates that investigations should be closed within 30 days of the CPS Outcome supervisory approval. This will prevent the investigation from going into backlog status. However, in some instances, an investigation may take longer than the allowed 30 days. The Investigation **Extension** screen provides the worker the ability to request additional time from their supervisor in order to complete the investigation. The investigation will still go into backlog status until it is completed and closed.

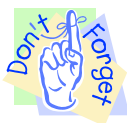

## Pointers to Remember:

- 1. The investigation extension may only be completed by supervisors or above.
- 2. Although an extension may be granted, the investigation will still reflect in backlog status until it is completed and closed.

#### **Requesting an Investigation Extension**

#### Steps Include:

First, the investigation must be in focus.

- Step 1: Place the cursor over the **Referral** menu, then **Investigation**.
- Step 2: Click Extension.

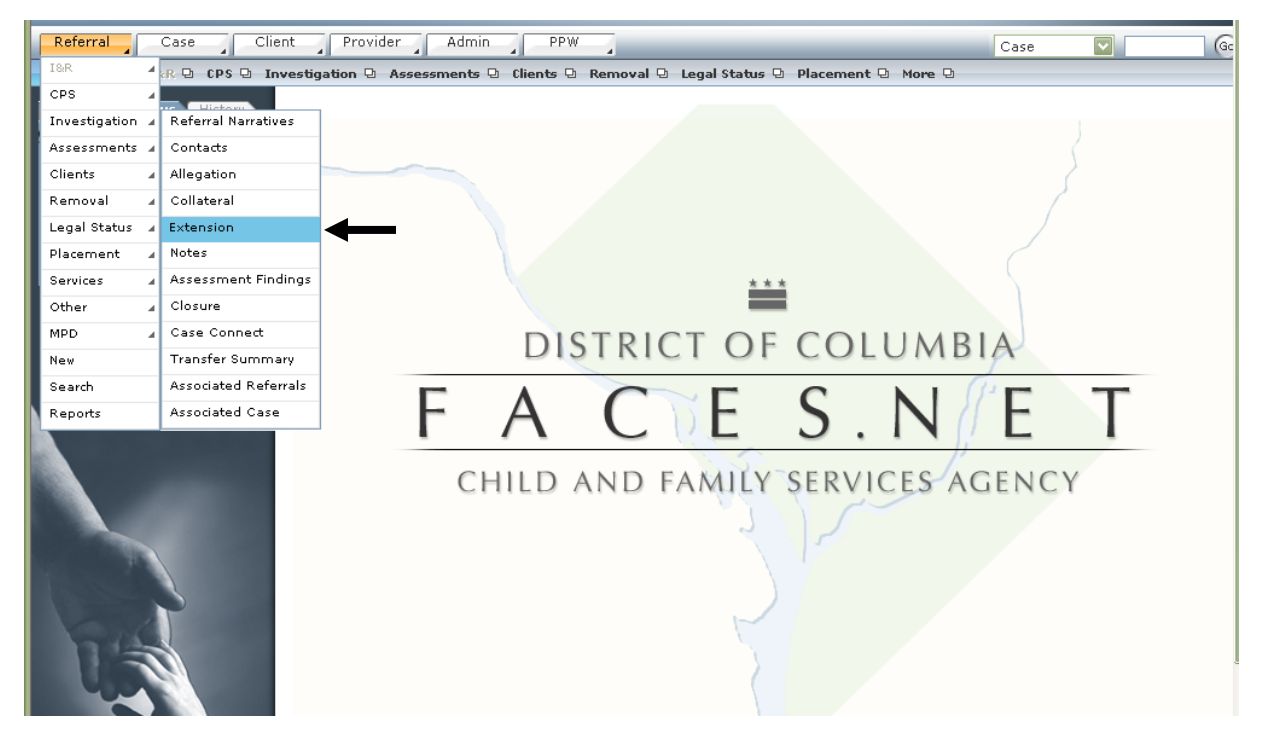

Figure 1

- **Step 3:** Place a check in the **Request** box.
- **Step 4:** Select applicable reason for the investigation extension request from the **Reason Code**\* pick list.

| Workers          Workers       Worker       Reason       Appr/Supervisor       Days         My Colendar       ADMIN TRAINER       ADMIN TRAINER         3: Check       111 12 21 31 41 15<br>12 3 4 5 6 7 8       Investigation Extension         4: Select       Request       Request       Request         22 2 2 6 22 28 29       22 3 4 5 6       Control       Prove         Worker       Date       Reason Code*       Reason Code         Monin Trainer       11/24/2008       Child fatality       Code 3         Out of jurisdiction       Unselitation       Pays       Pays         Supervisor       Date       **Assigned workload prevented completion       **Delay in receipt of necessary information         **Unvertigation complete (paper workload prevented completion       **Torestigned workload prevented completion       **Torestigned workload prevented completion         **Torestigned workload prevented (paper workload prevented completion)       **Torestigned workload prevented completion       **Torestigned workload prevented completion         **Torestigned workload prevented (paper workload prevented completion)       **Torestigned workload prevented completion       **Torestigned workload prevented completion         **Torestigned workload prevented of biologate right       **Torestigned workload prevented completion       **Torestigned workload prevented completion                                                                                                    | Referral Case Clin<br>Referral Investigation I<br>Organizer Focus History<br>WorkLoad<br>My Assignments<br>My Units                                                                                                    | ient Provider Admin PPW Referral Narratives   Contacts   Allegation Assessment Extension * Denotes Required Fields ** Denotes Half Investigation Extensions | I Collateral Extension Not                                                                                                    | Case 💽 🕻                                                                           | 6                           |
|----------------------------------------------------------------------------------------------------|----------------------------------------------------------------------------------------------------|----------------------------------------------------------------------------------------------------|----------------------------------------------------------------------------------------------------|------------------------------------------------------------------------------------|-----------------------------|
| a My Calendar         s       November 2008         s       N         3: Check       10         11       12       13         12       3       4       5       6         2       2       4       5       6       7         8: Check       11       12       13       14       15         12       2       2       2       2       2         24       25       26       27       28       29         24       25       26       27       28       29         24       2       3       4       5       6         9       Request       Date       Reason Code*       Reason Code*         ADMIN TRAINER       11/24/2008       Child fatality       Code*         04. of jurisdiction       Unable to locate       ** Abprove       Out of jurisdiction         Unable to locate       ** Assigned workload prevented completion       ** Delay in receipt of necessary information         ** Delay in receipt of necessary information       ** Thresigned workload prevented preding)       ** other         ** Other       ** Other       ** other       ** other                                                                                                    | My Workers     Other Program Areas                                                                                                    | Worker                                                                                                    | Reason                                                                                                    | Appr(Supervisor                                                                    | Days<br>Extend              |
| s       November 2008       ≥         s       M       T       W       T       F       S         26       22       28       29       93       1       1       12       14       15       1         3:       Check       14       11       12       13       14       15       1       Is       19       20       24       22       28       29       28       28       29       28       29       28       29       29       29       29       20       24       25       26       27       28       29       29       29       29       29       29       29       29       29       29       29       20       24       25       26       27       28       29       29       29       29       29       29       20       29       20       29       20       20       20       20       20       20       20       20       20       20       20       20       20       20       20       20       20       20       20       20       20       20       20       20       20       20       20       20       20                                                                                                    | My Calendar                                                                                                    | ADMIN TRAINER                                                                                                    |                                                                                                    |                                                                                    |                             |
| s       r       i       w       i       r       s         2       3       4       5       6       7       8         3: Check       1       14       12       14       15       1       18       19       20       22       22       22       23       4       5       6       7       8         1       18       19       20       22       22       23       4       5       6       7       8       4       Select       Request       4: Select       Reason         22       1       2       3       4       5       6       7       8       11/24/2008       Child fatality       Code*       Reason       Code*         22       1       2       3       4       5       6       Child fatality       Code*       Code*       Code*         4DProve       Date       **Assigned workload prevented completion       **Delay in receipt of necessary information       **The server (referrule of biologer work pending)       **Other       **Other       **Other       **Other       **Other       **Other       **Other       **Other       **Other       **Other       **Other       **Other       **Other                                                                                                    | ≤ November 2008 ≥                                                                                                    |                                                                                                    |                                                                                                    |                                                                                    |                             |
| 3: Check   11   12   14   11   12   14   11   12   2   2   2   25   26   27   2   2   2   25   26   27   2   2   2   2   25   26   27   28   29   12   20   20   21   23   45   6   My Tasks     Comments     Investigation Extension   4: Select   Reason    Code*   Approve   Out of inisidetion   Washing and workload prevented completion   **Delay in receipt of necessary information   **There strated workload prevented completion   **Other   **Other     **Other                                                                                                    | 26 27 28 29 30 31 1                                                                                                    |                                                                                                    |                                                                                                    |                                                                                    |                             |
| 3: Check<br>Request. 22 25 26 27 28 29<br>W Request Worker Date Reason Code* ADMIN TRAINER 11/24/2008 Child fatality Law enforcement directive Out of jurisdiction Unable to locate **Delay in receipt of necessary information **Investigation extension **Other **Other **Othe |                                                                                                    |                                                                                                    |                                                                                                    |                                                                                    |                             |
| **Other eaces/referrals of higher rick                                                                                                    | 3: Check       10       11       12       13       14       15         12       18       19       20       25       22       22       24       22       22       24       25       6       27       28       29         22       2       2       3       4       5       5       6       17       78       5       6         Other Tasks | Investigation Extension  Request  Worker  ADMIN TRAINER  11/24/2008  Approve  Supervisor  Date  Comments                                                    | Reason Code*<br>Child fatality<br>Law enforcement direc<br>Out of jurisdiction<br>Unable to locate<br>**Assigned workload<br>**Delay in receipt of r<br>**Investigation compl<br>**Other | ctive<br>prevented completion<br>necessary information<br>ete (paper work pending) | 4: Selec<br>Reason<br>Code* |

Figure 2

If you have additional questions, please call the HelpDesk at (202) 434-0009 Last Updated: 11/24/2008

|       | Re         | ferra     | L           | 0         | ase       | -         | Cli          | ent 🖌 | Provider Admi         | n PPW             | ]                         |                  | Case          |       | Go     |
|-------|------------|-----------|-------------|-----------|-----------|-----------|--------------|-------|-----------------------|-------------------|---------------------------|------------------|---------------|-------|--------|
|       | Refe       | erral     | ▫〉          | Inv       | estig     | atior     |              | Refer | al Namatives 🕴 Contac | ts   Allegation   | Collateral Extension No   | otes   Assessmen | t Findings Ma | ore 🛛 |        |
|       | Org        | anize     |             | Focu      | 5         | Histo     | ry           | Asse  | essment Extension     |                   |                           |                  |               |       |        |
|       | ⊜ ₩        | orkL      | oad         |           |           |           |              | * Der | notes Required Fields | ** Denotes Half-N | Nandatory Fields ‡Denotes | AFCARS Fields    |               |       |        |
|       | ± м<br>∓ м | ly As     | signı<br>:+ | ment      | 5         |           | $\mathbb{A}$ | Inv   | vestigation Extensio  | าร                |                           |                  |               |       |        |
|       | ± M        | iy We     | orkei       | *5        |           |           |              |       | Worker                | P                 | 22500                     | ApproSupervisi   | or            |       | Days   |
|       | ± 0        | ther      | Prog        | gram      | Area      | 15        |              |       | ADMIN TRAINER         |                   | ut of jurisdiction        | hpprisapervis    |               |       | Extend |
|       | ⊖ M3       | / Cal     | lend        | ar        |           | _         |              |       | ADDING TRAINER        | p                 | at or jansaicaon          |                  |               |       |        |
|       | ≤<br>S     | M         | lover<br>T  | mber<br>w | 200       | B         | 2            |       |                       |                   |                           |                  |               |       |        |
|       | 26         | 27        | <u>28</u>   | <u>29</u> | <u>30</u> | <u>31</u> | 1            |       |                       |                   |                           |                  |               |       |        |
|       | 2          | 3         | 4           | 5         | 6         | Z         | 8            |       |                       |                   |                           |                  |               |       |        |
|       | 2          | <u>10</u> | <u>11</u>   | <u>12</u> | 13        | <u>14</u> | <u>15</u>    |       |                       |                   |                           |                  |               |       |        |
|       | <u>16</u>  | <u>17</u> | <u>18</u>   | <u>19</u> | 20        | 21        | 22           | Inv   | estigation Extension  | 1                 |                           |                  |               |       |        |
|       | <u>23</u>  | <u>24</u> | <u>25</u>   | <u>26</u> | 27        | <u>28</u> | <u>29</u>    |       | Request               | Data              | Descen Code*              |                  |               | 7     |        |
|       | <u>30</u>  | 1         | 2           | 3         | 4         | 5         | <u>6</u>     | A     | DMIN TRAINER          | 11/24/2008        | Out of jurisdiction       |                  | $\checkmark$  |       |        |
|       | ⊕ My       | / Ta      | sks         |           |           |           |              |       |                       |                   |                           |                  |               |       |        |
|       |            |           |             |           |           |           |              |       | Approve               | Dete              | David of Datas visa *     | Deny             |               |       |        |
|       |            |           |             |           |           |           |              |       | upervisor             | Date              | Days of Extension*        | Supervisor       | L             | Jate  |        |
|       |            |           |             |           |           |           |              |       |                       |                   |                           |                  |               |       |        |
|       |            |           | 1           |           | 5         |           |              | Cor   | nments                |                   |                           |                  |               |       |        |
| Clicl | k          |           | 1           | ć.        |           | _         |              |       |                       |                   |                           |                  |               |       | ~ 🔎    |
| we.   |            |           | 11          |           |           |           |              |       |                       |                   |                           |                  |               |       | ~      |
|       |            |           |             |           |           |           |              | New   | Save Cancel           |                   |                           |                  |               |       |        |
|       |            |           |             |           |           |           |              |       |                       |                   |                           |                  |               |       |        |

## Step 5: Click Save.

Figure 3

- **Step 6:** Place a check mark in the **Approve** box.
- **Step 7:** Enter the amount of days investigation extension will be granted by entering the number of days in the **Days of Extension\*** field.
- Step 8: Click Save.

|                                      | Referral Case Clin<br>Referral Investigation I<br>Organizer Focus History<br>WorkLoad<br>I My Assignments                                                                                                    | ent Provider Admin Pf<br>Referral Narratives Contacts Allega<br>Assessment Extension<br>* Denotes Required Fields ** Denotes<br>Investigation Extensions | W                   | Case Case Notes Assessment Findings More D |                                    |
|--------------------------------------|----------------------------------------------------------------------------------------------------|----------------------------------------------------------------------------------------------------|---------------------|--------------------------------------------|------------------------------------|
|                                      | My Workers                                                                                                    | Worker                                                                                                    | Reason              | Appr(Supervisor                            | Days                               |
|                                      | 🛨 Other Program Areas 🛛 💟<br>🗅 My Calendar                                                                                                    | ADMIN TRAINER                                                                                                    | Out of jurisdiction | Y ADMIN TRAINER                            | Extend                             |
| 6: Select<br>Approve or<br>Deny box. | ≤         November 2008         ≥           S         M         T         W         T         F         S           26         27         28         29         30         31         1           2         3         3         5         6         7         8           9         10         11         13         14         15           16         17         18         19         2         21         22           23         24         25         26         27         20         29           30         1         2         3         4         5         5 | Investigation Extension          Investigation Extension         Request         Worker       Date         ADMIN TRAINER       11/24/3                   | Reason Code*        |                                            |                                    |
|                                      |                                                                                                    | Approve Date                                                                                                    | Days of Extension   | * Oupervisor Date                          | 7: Enter<br>Days of<br>Extension*. |
| 8: Click<br>Save.                    |                                                                                                    | New Save Cancel                                                                                                    |                     |                                            |                                    |

Figure 4

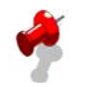

## Notes:

- Comments can be entered in the **Comments** text box.
- A CPS Supervisor/Manager must log-in to activate the request approval or deny screens.
- Only CPS Supervisors will have the appropriate security level to request approve or deny an investigation extension.
- Approving an investigation extension does not prevent a referral from going into backlog.
- Since only supervisors and above can request, the **Deny** box more than likely will not be utilized.